# **Smoke Control System**

Centralenhet SX:ACCESS.

Modbus TCP kommunikation.

Bus expander R30

Spjällmoduler för ett spjäl UNO eller två spjäll DUO.

Direkrtanslutning för rökdetektrer och temperaturgivare.

Digitala I/O moduler för larm och styrnining.

> Rökkontrollsystem för styrning och övervakning av brandgasspjäll.

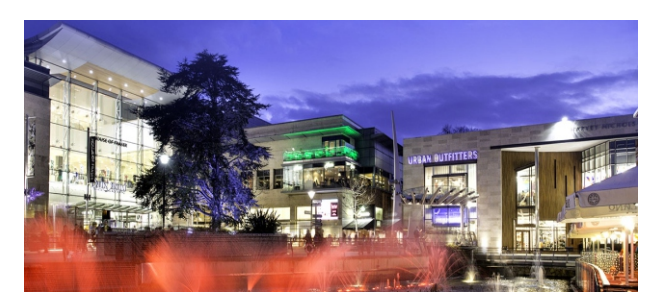

Dundrum Shopping Center, Dublin

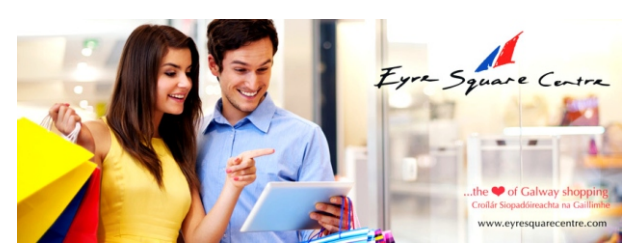

Eyre Square Centre, Galway

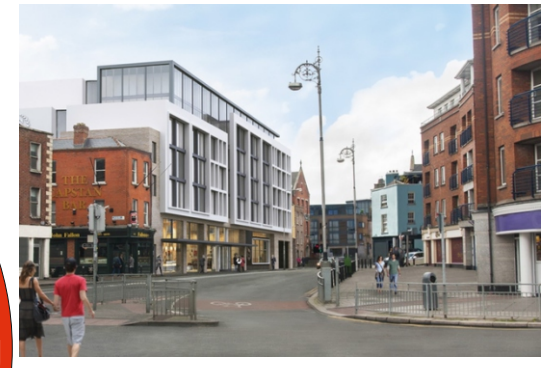

**DEAN Street Hotel, DUBLIN** 

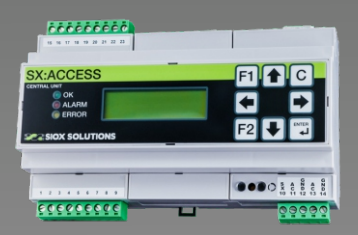

Centralenhet SX:Access

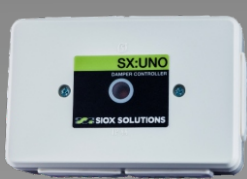

Spjällmodul UNO SC2-1:004 för ett barndgasspjäll.

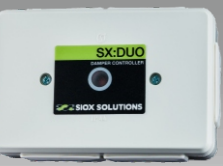

Spjällmodul DUO SC2 :004 för två

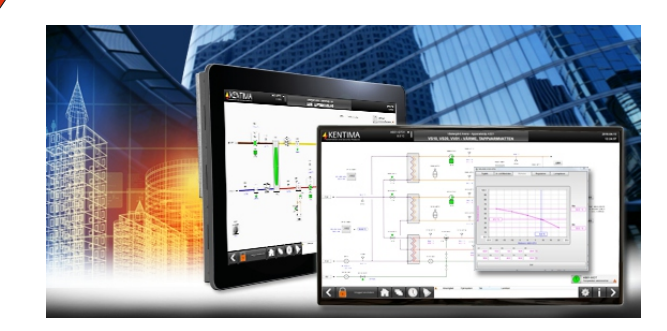

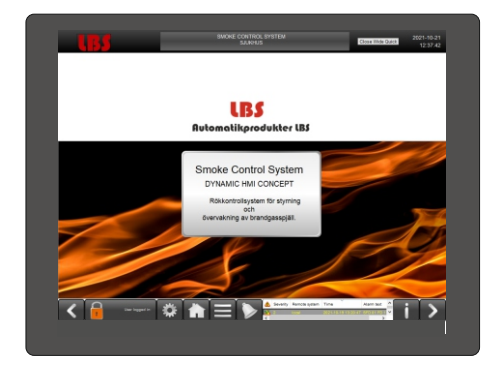

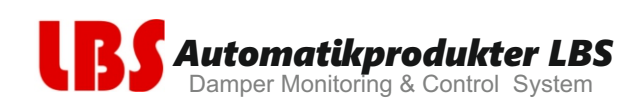

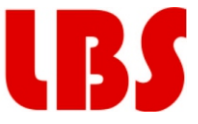

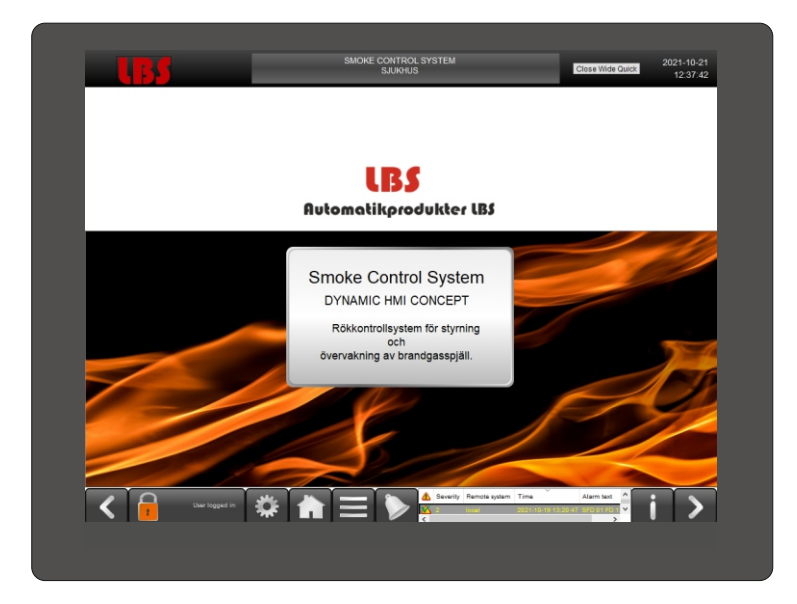

Idealiskt för system med ett större antal av brandgasspjäll över flera områden i en byggnad, med antigen enkla eller komplexa brandtekniska strategier.

Systemet möjliggör att ett större antal spjäll kan övervakas/kontrolleras individuellt med en 3-tråds kabel för kraft, GND och SIOX kommunikation, jämfört med kabeldragna system. Mjukvara för övervakning och styrning med en panel PC förenklar test och installation och drifttagning.

Systemet kan konfigureras och anpassas till alla förekommande system. Ett säkert integrerat nätverk ger ett intelligent interface till rökkontrollsystem lokalt och via Modbus TCP.

# Rökkontrollsystem med brandlarm från brandlarmspanel och individuell styrning och övervakning av upp till 400 brandgasspjäll.

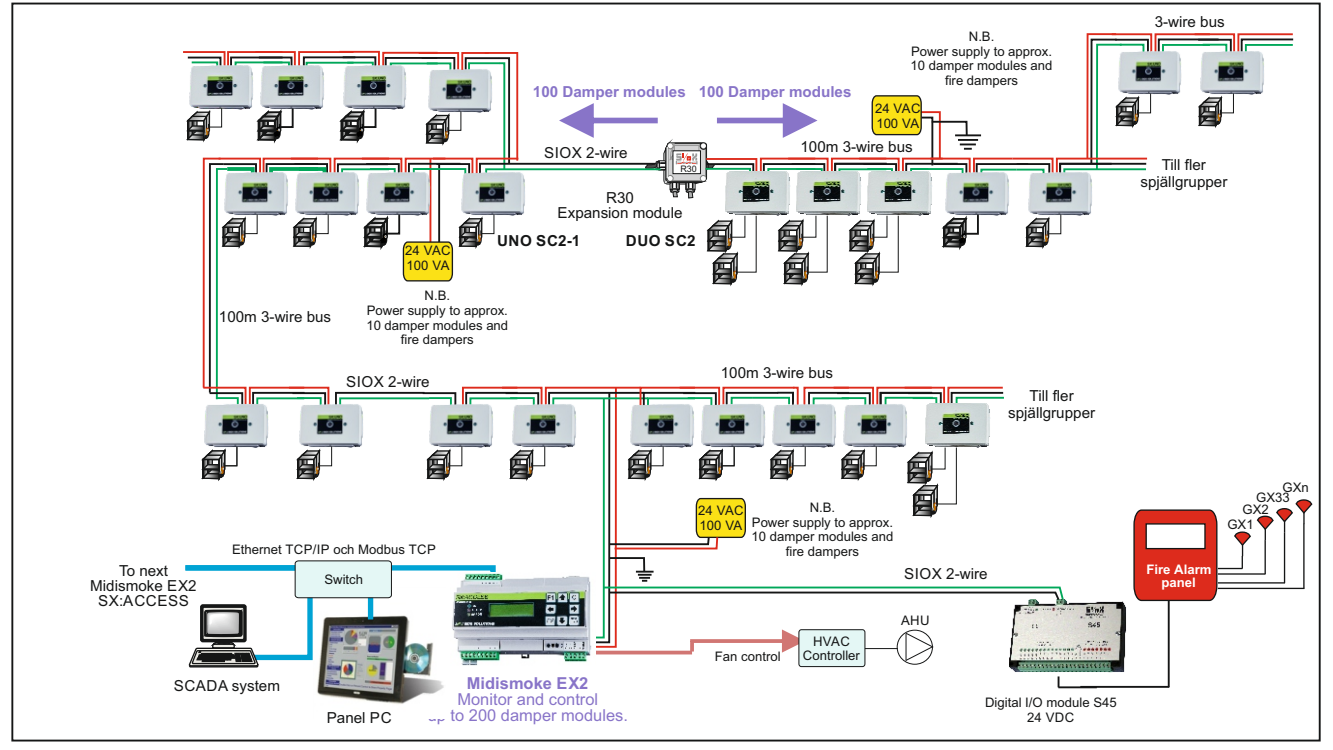

## Automatikprodukter LBS

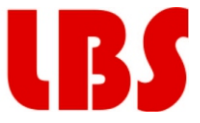

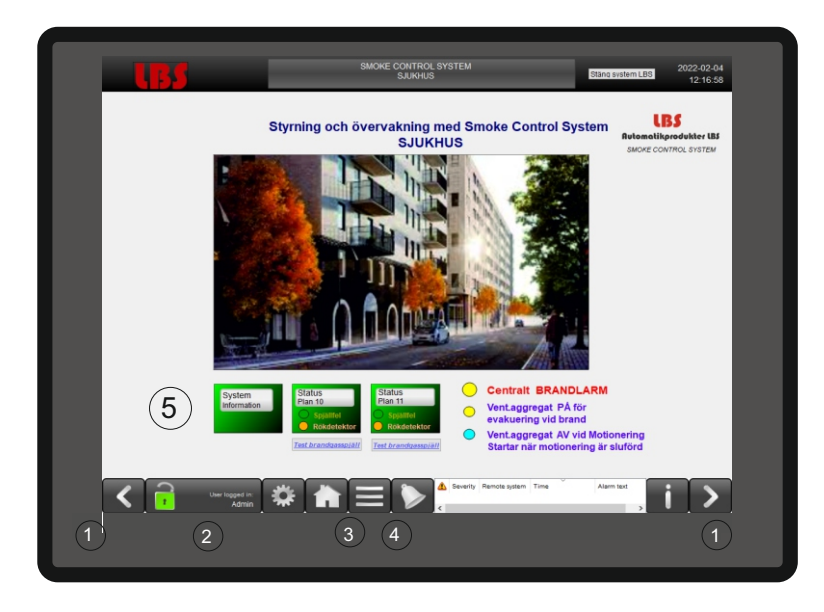

Med LBS övervakningssystem till "Smoke Control System" från Automatikprodukter LBS och kommunikation via MODBUS TCP, får man total kontroll med" touch screen control" på en panel PC och även med ett centralt via internet till BMS system.

- 1 Framsidan visar olika möjligheter i systemet 1. Navigations pilar, 2. Säkerhetssytem för inloggning med lösenord, 3 startsida 4 Larm status (klicka för information).
- 2 (5.)Systeminformation har en länk som visar planritning och systemets uppbyggad.
- Länkar till "Status Plan 10-11" för systemet som visar Spjällfel" (Gulblink och"Rökdetektor" (Rödblink) för varje våningplan. Indikering för "Spjällfel" och "Rökdetektor" är gemensamma för varje våningsplan.
- 4. Planritningar skapas med placering och statusinformation för standby, spjällfel och rökdetektorer för varje brandgasspjäll och utlöst rökdetektor.
- 5. När man klickar på "Status Plan 10 eller 11", kommer man till en planritning som visar alla spjällens placering och status på ett våningsplan.
- 6. "Översikt Plan 10 eller 11" visar alla spjäll med status och dessa kan testas individuellt på varje spjällmodul genom att klicka "UNO" eller "DUO" knappen och välja "Motionering" för att kontrollera att spjället fungerar OK.
- Klicka på "Klocksymbol" och larmlista visas. När man är loggad kan man kvittera larm som visas i larmhistorilk och välja vilka larm som skall visas. Larm prioritet: A: "Brandlarm" B: "Spjällfel" C:"Motionerng test".
- 8. Inställning av motioneringsintervall görs i SX:ACCESS centralenhet eller med LBS övervakningssystem "Smoke Control System" och Smoke Edit"
- 9. Kommunikation till externa system sker via MODBUS TCP till DUC, I/O enheter och BMS system.

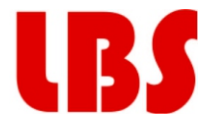

# Start up

- 1. Starta alltid med "User Logged in" knappen 2 (Om du har behörighet)
- 2. Klicka på startknapp 3
- 3. Öppna "System Information" för att se hur systemet är projekterat. Återgå med navigationspil. **∢**
- Tryck på "Test brandgasspjäll". Kontrollera indikeringar på framsidan, Spjällfel och Rökdetektor (Brandlarm). Indikeringar är gemensamma för alla brandgaspjäll och rökdetektorer per plan i systemet.
- 5. Om det är ett **"Spjällfel"**(gulblink) indikeras detta för ett brandgasspjäll på respektive plan."Vid **Rökgaslarm**" (Rödblink) är det indikerat från en lokal rökdetektor eller centralt brandlarm via kommunikationen kommer spjällen att stänga för rökspridning eller öppna för rökevakuering med fläkt, per våningsplan.
- 6. Öppna "**Status Plan 10 eller 11**" för att se vilka spjäll som är stängda (NO) eller öppna (NC) för rökkontroll, samt utlöst rökdetektor och placering i brandcell.
- 7. Därefter kan man gå till "Överblick plan 10 eller 11" för att se vilken spjällmodul som har larmat för spjällfel eller rökgaslarm (brandlarm) och status för alla brandgasspjäll.
- 8. Genom att klicka på "Klocksymbolen" symbolen visas larm i "Larmlista" klicka på larmrad "Spjällfel" eller "Brandlarm" och kvittera så att det visas i Larmhistorik och gör rätt åtgärd enligt drift- och brandlarmsrutiner. (se Överblick Plan 10)

Gå ut i anläggningen och genomför nödvändig åtgärd för att återställa spjället enligt prioritet. Öppet eller Stängt. Gå tillbaka med piltangent.

- 10. Därefter kan man gå tillbaka till "Översikt plan 10 eller 11" och kontrollera att inget spjäll står i fel läge eller utlöst rökdetektor och att motionering pågår. (Blikande Test.)
- Vid indikering klicka på "UNO eller "DUO" för att se full status av spjällmodulen. Man kan även starta en funktionstest för att se att spjällmodul och motor fungerar korrekt. Stäng av genom att klicka högst upp till höger på DFF:en X
- Motionering kan ske veckovis eller annan vald period i SX:ACCESS centralenhet eller i överordnat "Smoke Control System". All motionering loggas i Larm & Test presentationen.
- 14. Det finns två reläutgångar (Plint 17 och 18 "Centralt brandlarm" samt 21 och 22 "Motionering och test") på SX:ACCESS centralenhet med styrning av ventaggregat vid centralt brandlarm och motionering och brandlarm.

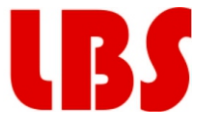

# Funktioner vid brand

## Centralt brandlarm

All brandgasspjäll stänger Vent.agggregat stoppar Evakueringsspjäll öppnar

# Utlöst rökdetektor

Lokalt Brandgasspjäll öppnar. Indikeras på startsida

# Test brandgasspjäll

Gruppvis test Indikering på startsida vid spjällfel

# Check status Plan 10 eller 11

Indikering placering och brandgasspjäll.

# Överblick Plan 10 eller 11

Gå in på adress Spjällfel visas Kolla Brandgasspjäll och starta motionering Brandgapjäll återställs Avvakta "Test" för återstart av vent.aggregat. Indikeras på startsida.

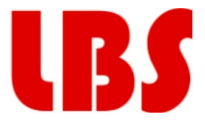

### System översikt

Denna vy visar information om larmstatus, spjällfel och brandlarm samt, länkar till "Status Plan"

När man klickar på "Status Plan 10 eller 11" visas status (Öppet-Stängt) och eventuellt utlöst rökdetektor

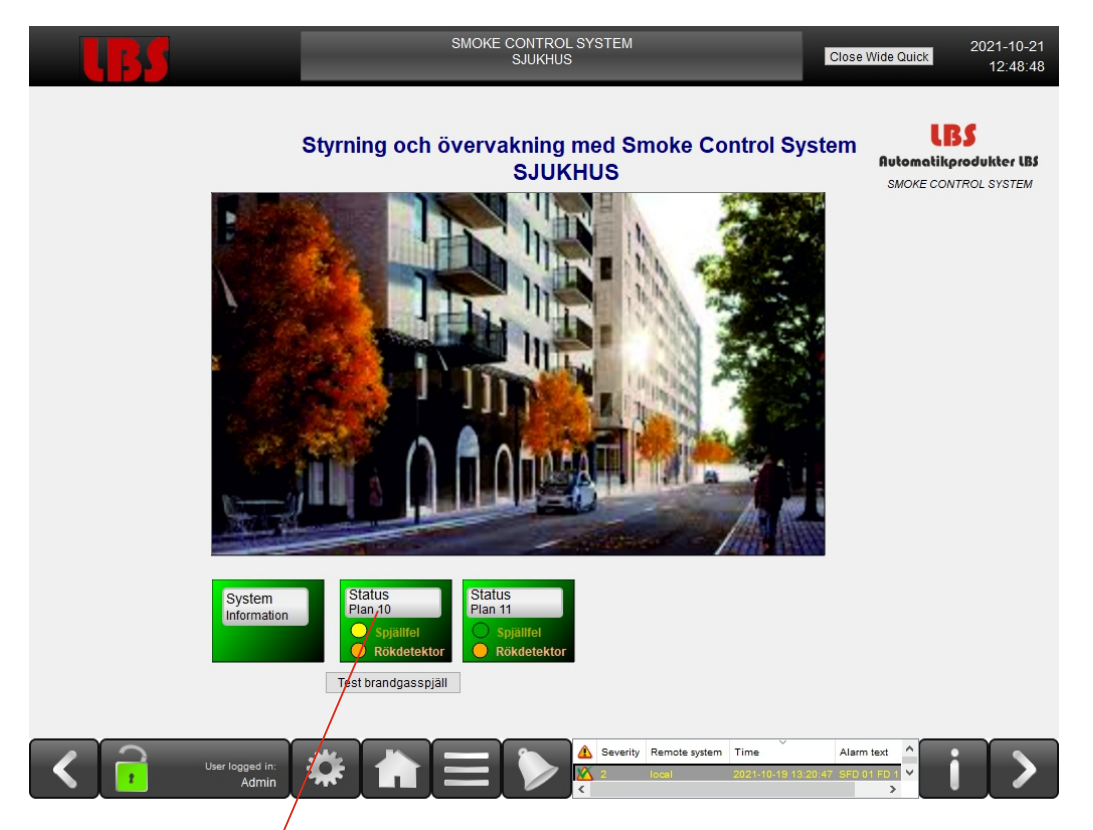

### Status Plan 10 eller 11

När man trycker/på denna knapp ser man status på valt plan med indikeringar.

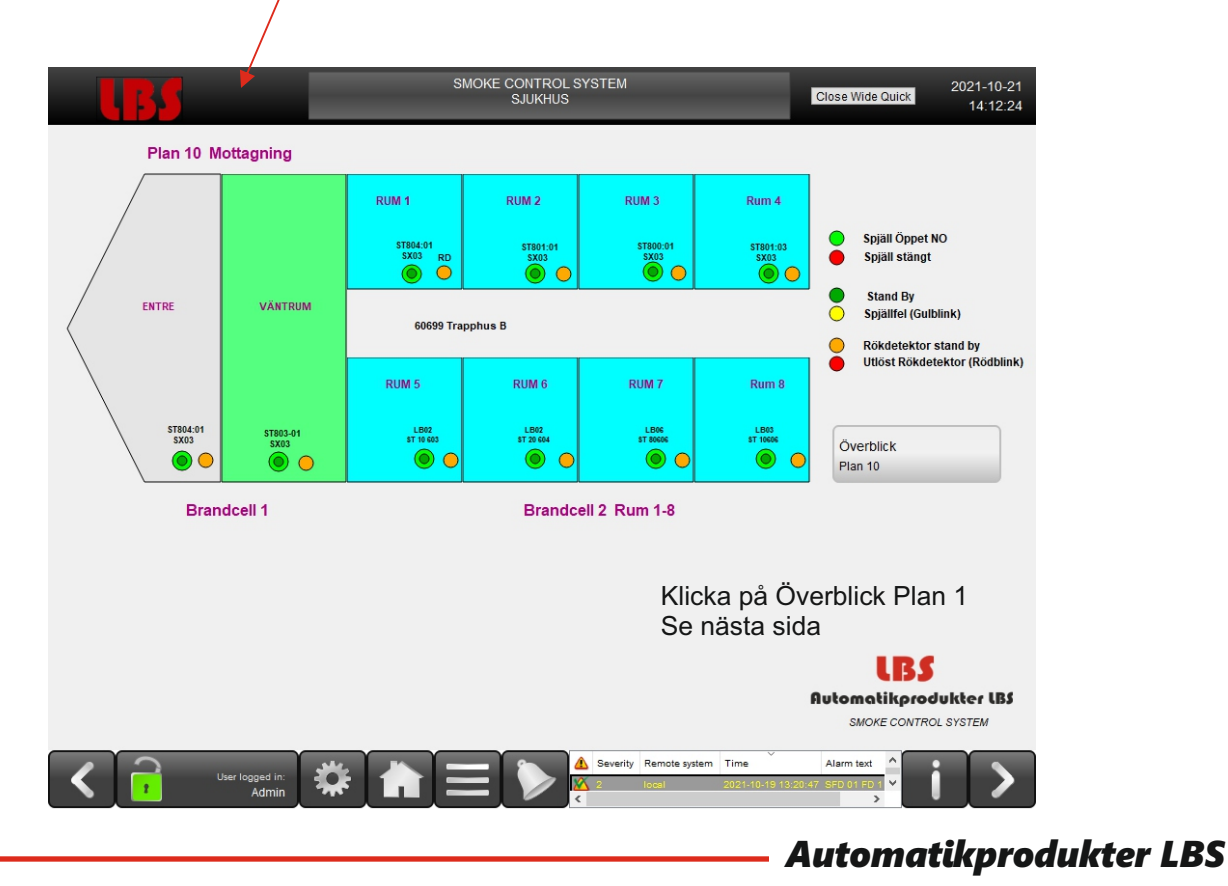

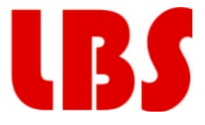

#### Status spjällmoduler

Denna vy visar information om (Spjällfel eller Brandlarm) öppet/stängt läge för spjället. (Rött/Grönt och animerat spjälläge.) Indikering av spjällfel med gulblink. "Klocksymbol" blinkar vid larm. Klicka på "UNO" knapp för status spjällmodl

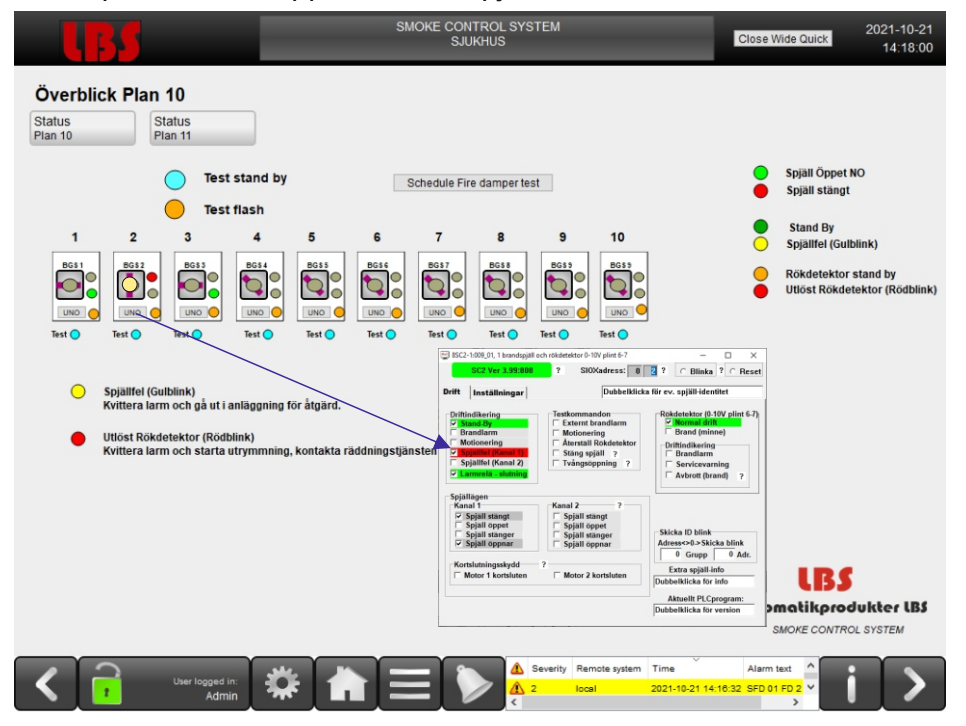

Klicka på "Klocksymbol" och denna vy visas.

Det finns 3 .olika typer av larm.

- A: Brandlarm (Rökdetektor)
- B: Spjällfel
- C : Motionering

Dessa kan väljas och visas med ett tryck på denna knapp.

|                           |             | SMOKE CONTR<br>DEAN SI | ROL SYSTEM<br>Hotel |                  | CloseWide                          | 2019-0<br>Quick 08:3 |
|---------------------------|-------------|------------------------|---------------------|------------------|------------------------------------|----------------------|
| ALARM & TEST AL           | ARM HISTORY |                        |                     |                  | Size                               | Decrease Increase    |
| ▲ Sevêrity Remote system  | n Time      | Alarm text             |                     |                  |                                    |                      |
| From: 2000-01-01 00:00:00 |             |                        |                     |                  |                                    |                      |
| To: 2019-09-11 08:34:38   |             |                        |                     |                  |                                    |                      |
|                           |             | ALARM LINE INFO        | SHOW ALARMS         | ACKNOWLEDGE ALL  | ACKNOWLEDGE                        | DOWNWARDS            |
| User logge                | d in: 🗱 📫   |                        | A 1 loo             | mote system Time | Alarm text<br>08 34 07 SFD 01 Fire |                      |

١

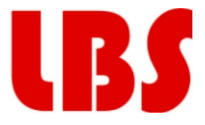

## B Spjällfel

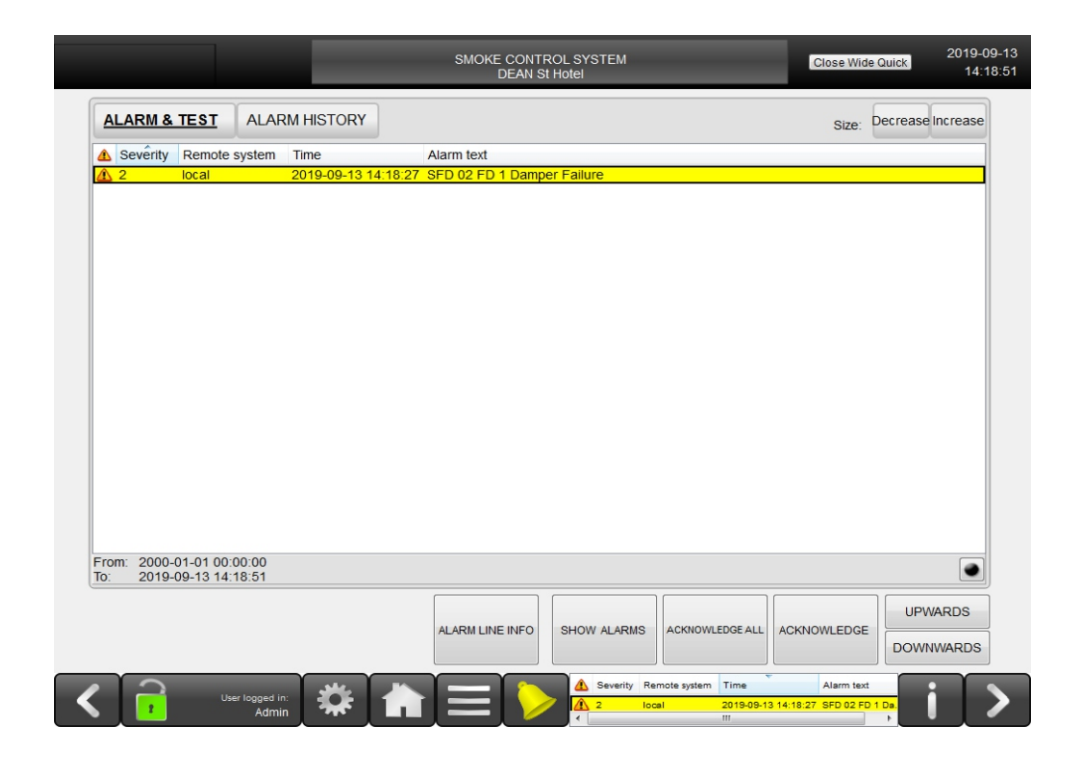

C Motionering (Test)

| ALA          | RM & TEST                        | ALAR           | M HISTORY         |               |                   |  | Size: | Decrease Inc | crease |
|--------------|----------------------------------|----------------|-------------------|---------------|-------------------|--|-------|--------------|--------|
| A Se         | verity Remote                    | system         | Time 2019-09-13 1 | 4:23:04 SFD ( | i text<br>02 Test |  |       |              |        |
|              |                                  |                |                   |               |                   |  |       |              |        |
|              |                                  |                |                   |               |                   |  |       |              |        |
|              |                                  |                |                   |               |                   |  |       |              |        |
|              |                                  |                |                   |               |                   |  |       |              |        |
|              |                                  |                |                   |               |                   |  |       |              |        |
|              |                                  |                |                   |               |                   |  |       |              |        |
|              |                                  |                |                   |               |                   |  |       |              |        |
|              |                                  |                |                   |               |                   |  |       |              |        |
|              |                                  |                |                   |               |                   |  |       |              |        |
|              |                                  |                |                   |               |                   |  |       |              |        |
|              |                                  |                |                   |               |                   |  |       |              |        |
|              |                                  |                |                   |               |                   |  |       |              |        |
|              |                                  |                |                   |               |                   |  |       |              |        |
| From:        | 2000-01-01 00                    | 00:00          |                   |               |                   |  |       |              |        |
| From:<br>To: | 2000-01-01 00.<br>2019-09-13 14: | 00:00<br>24:46 |                   |               |                   |  |       |              |        |

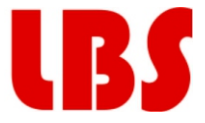

Larm Historik

Här visas alla larmtyper och man kan välja vilken grupp som skall presenteras med denna knapp.

| DEAN S                                                                                                    | Close Wide Quick 08:45:43                                                                                                    |
|----------------------------------------------------------------------------------------------------|----------------------------------------------------------------------------------------------------|
| LARMLIST ALARM                                                                                                    | Size: Decrease Increase                                                                                                    |
| Seventy     User     Inme     Alarm text       3     Ad     2019-09-11 08:41:19 SFD 04 Test       2     Ad     2019-09-11 08:40:10 SFD 04 FD 1 Damper Failure       1     Ad     2019-09-11 08:38:12 SFD 01 Firealarm Smoke Dete                                                                                                    | ctor                                                                                                    |
| m: 2019-06-04 08:45:43<br>2019-09-11 08:45:43                                                                                                    |                                                                                                    |
| User lagged in: 🗱 💼 🗎                                                                                                    | A Severity Remote system Time Alarm text                                                                                                    |
| Alarm filte  Tree Group Properties  Show all alarms in the most recent 99 days  D hours  O minutes  O second Show all alarms between  2020-12-04 10:40  Condition                                                                                                    | Larm Historik<br>Här kan man välja vilket tids-interv<br>som skall visas.                                                                         |
| Alarm filter   Time Group Properties   Alarm > Ø C.Larm   > Ø Z.LARM   > Ø ALARM   (dear log Reset   Apply Ok                                                                                                    | Här visas alla larmtyper och man l<br>man välja vilken grupp som skall<br>presenteras.<br>A = Brandlarm<br>B = Spjällfel<br>C= Motionering (Test) |
| Alarm filter  Tme Group Properties  Severifies  Filter severities:  Alarm states  Alarm states  Alarm states  Alarm states  Alarm states  Alarm states  Show only blockable  Show only adable  Show only adable | Välj vilken typ av larm du vill visa.                                                                                                    |
|                                                                                                    | Cancel                                                                                                    |

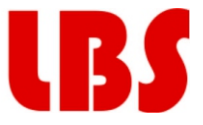

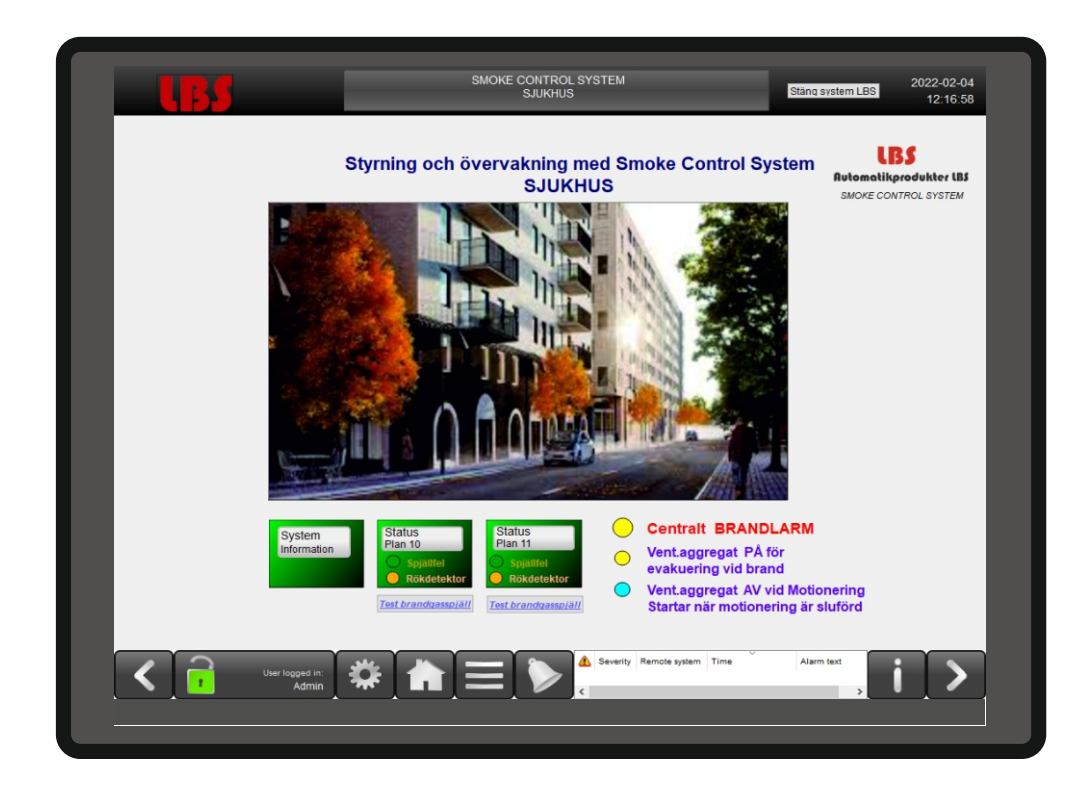

Automatikprodukter LBS är en produkt och system-leverantör och samarbetar med ledande leverantörer på den svenska marknaden för specialapplikationer inom fastighetsautomation.

**Fjellcom AB (f.d. Automatikprodukter AB)** som är en av de främsta leverantörerna av yttre apparater och regulatorer för fastighetsautomation och industriella applikationer.

**PROFCON AB** som är en produkt och system-leverantör av SIOX systemet och "Smoke Control System" för brandskydd i ventilation.industriella applikationer.

Automatikprodukter LBS Snäckliden 54 442 71 KÄRNA

leif@automatikprodukter.com Mob 0709-38 94 30 www.automatikprodukter.com